| F.          | agskolen i Nord     |              |              | Dok.id.:<br>1.4.1.1.1.15 |
|-------------|---------------------|--------------|--------------|--------------------------|
| Klargigrin  | Dok.type:           |              |              |                          |
| rtial gjørn | Rutinebeskrivelse   |              |              |                          |
| Versjon:    | Skrevet av:         | Gjelder fra: | Godkjent av: | Sidenr:                  |
| 1.00        | Jan-Are Gudbrandsen | 23.10.2023   | Harry Haugen | 1 av 2                   |

# Formålet:

Er å sikre at canvas emnet kullrom for de ulike kull er i samsvar med oppsettet beskrevet i prosedyren for etablering av canvas kullrom ved oppstart hvert studieår

## Målet:

- Oppnå en helhetlig forståelse blant studentene i forhold til hvor studentene finner samlingsplan og relevant informasjon.
- Etablere felles forståelse, for undervisningspersonalet, av sidens innhold og oppbygging

## Ansvar

• Kullansvarlig

## Introduksjon

Prosedyren tar for seg årlige endringer og vedlikehold for «kullrom» emne i Canvas.

Klargjøring av «Hjem side»

1. Trykk på rediger og gjør følgende endringer på canvas siden.

## Under fanen Informasjon

- 2. Endre uke nummer og årstall for samlinger
- 3. Endre fag for det relevante studieåret
- 4. Endre årstall for tillitsvalgt
- 5. Etter gjennomført valg endre navn på tillitsvalgt

#### **Under fanen Timeplaner**

- 6. Legg til uke nummer og årstall
- 7. Ved oppstart av semesteret legg til timeplan for første samling.
- 8. Legg til resterende timeplaner når disse er ferdig

#### **Under fanen Bokliste**

- 9. Klipp ut og lim in relevant bokliste
- 10. Trykk på lagre etter gjennomførte endringer.

#### Vurderinger

11. Lag en oppgave uten innlevering med navnet til de to gjennomførte emnene fra semesteret. Bruk samme forfallsdato som den datoen karakteren blir satt.

12. Basert på karakterer fra faglærer gi hver student en karakter i det gitte emnet.

#### Kalender

- 13. Fra hjem siden trykk på «se kalender»
- 14. Kontroller at det relevante canvasrommet er huket av i menyen på høyre side.
- 15. Legg til hendelser som dekker årets samlingsuker i kalenderen.

#### Kryssreferanser

#### **Eksterne referanser**

| Klargjøring av canvas klasserom ved oppstart hvert studieår | Versjon.:<br><b>1.00</b> | Dok.id.:<br>1.4.1.1.1.15 |
|-------------------------------------------------------------|--------------------------|--------------------------|
|                                                             |                          | Side : 2 av 2            |